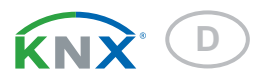

# KNX RW sl

# **Niederschlags- und Windsensor**

Artikelnummer 70162

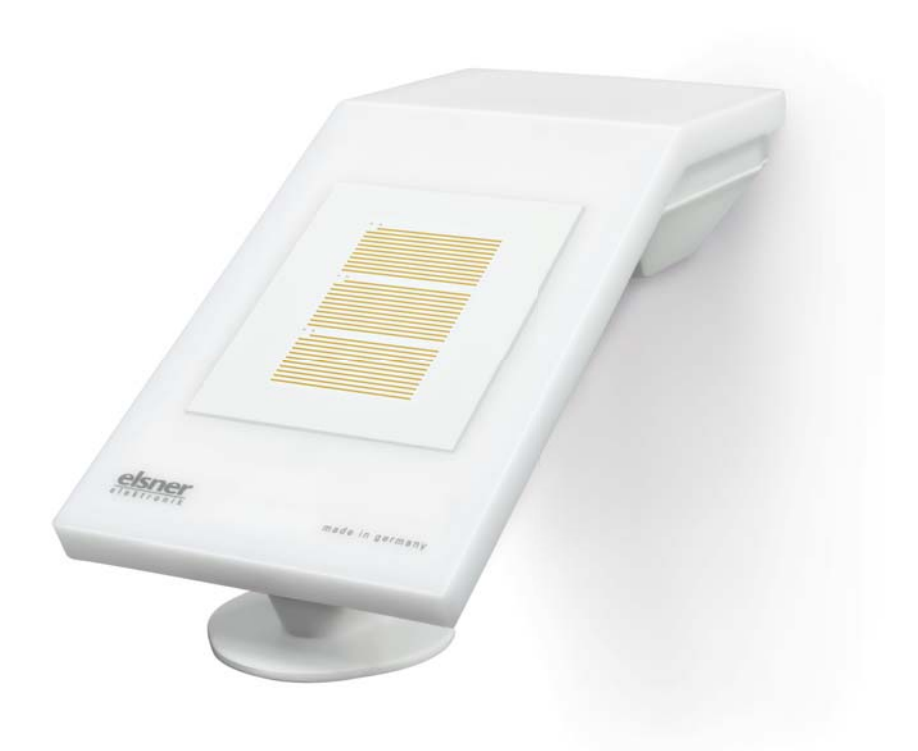

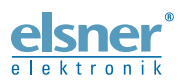

Installation und Einstellung

| 1.                                                                             | Beschreibung                                                                                                    | . 3                                                                                                    |
|--------------------------------------------------------------------------------|----------------------------------------------------------------------------------------------------|----------------------------------------------------------------------------------------------------|
|                                                                                | 1.0.1. Lieferumfang                                                                                                    | . 3                                                                                                    |
| 1.1.                                                                           | Technische Daten                                                                                                    | . 3                                                                                                    |
| 2.                                                                             | Installation und Inbetriebnahme                                                                                                    | . 4                                                                                                    |
| 2.1.                                                                           | Hinweise zur Installation                                                                                                    | . 4                                                                                                    |
| 2.2.                                                                           | Montageort                                                                                                    | . 5                                                                                                    |
| 2.3.                                                                           | Aufbau des Geräts                                                                                                    | . 7                                                                                                    |
| 2.4.                                                                           | Montage des Sensors                                                                                                    | . 7                                                                                                    |
|                                                                                | 2.4.1. Montagevorbereitung                                                                                                    | . 8                                                                                                    |
|                                                                                | 2.4.2. Anbringen des Unterteils mit Halterung                                                                                                    | . 8                                                                                                    |
|                                                                                | 2.4.3. Anschluss                                                                                                    | 10                                                                                                    |
|                                                                                | 2.4.4. Montage abschließen                                                                                                    | 11                                                                                                    |
| 2.5.                                                                           | Hinweise zur Montage und Inbetriebnahme                                                                                                    | 11                                                                                                    |
| 3.                                                                             | Gerät adressieren                                                                                                    | 11                                                                                                    |
| 4.                                                                             | Wartung                                                                                                    | 12                                                                                                    |
|                                                                                |                                                                                                    |                                                                                                    |
| 5.                                                                             | Übertragungsprotokoll                                                                                                    | 13                                                                                                    |
| <b>5.</b><br>5.1.                                                              | Übertragungsprotokoll<br>Liste aller Kommunikationsobjekte                                                                                                    | <b>13</b><br>13                                                                                                    |
| 5.<br>5.1.<br>6.                                                               | Übertragungsprotokoll<br>Liste aller Kommunikationsobjekte<br>Einstellung der Parameter                                                                                                    | 13<br>13<br>13<br>18                                                                                                  |
| 5.<br>5.1.<br>6.                                                               | Übertragungsprotokoll         Liste aller Kommunikationsobjekte         Einstellung der Parameter         6.0.1. Verhalten bei Spannungsausfall/-wiederkehr                                                                                                    | <b>13</b><br>13<br><b>18</b><br>18                                                                                    |
| 5.1.<br>6.                                                                     | Übertragungsprotokoll         Liste aller Kommunikationsobjekte         Einstellung der Parameter         6.0.1. Verhalten bei Spannungsausfall/-wiederkehr         6.0.2. Speicherung von Grenzwerten                                                                                                    | 13<br>13<br>18<br>18<br>18                                                                                            |
| 5.1.<br>6.                                                                     | Übertragungsprotokoll         Liste aller Kommunikationsobjekte         Einstellung der Parameter         6.0.1. Verhalten bei Spannungsausfall/-wiederkehr         6.0.2. Speicherung von Grenzwerten         6.0.3. Störobjekte                                                                                                    | <b>13</b><br>13<br><b>18</b><br>18<br>18<br>18                                                                        |
| 5.1.<br>6.1.                                                                   | Übertragungsprotokoll         Liste aller Kommunikationsobjekte         Einstellung der Parameter         6.0.1. Verhalten bei Spannungsausfall/-wiederkehr         6.0.2. Speicherung von Grenzwerten         6.0.3. Störobjekte         Allgemeine Einstellungen                                                                                                    | 13<br>13<br>18<br>18<br>18<br>18<br>18<br>18                                                                          |
| 5.1.<br>6.1.<br>6.2.                                                           | Übertragungsprotokoll         Liste aller Kommunikationsobjekte         Einstellung der Parameter         6.0.1. Verhalten bei Spannungsausfall/-wiederkehr         6.0.2. Speicherung von Grenzwerten         6.0.3. Störobjekte         Allgemeine Einstellungen         Regen                                                                                                    | <b>13</b><br>13<br><b>18</b><br>18<br>18<br>18<br>18<br>18<br>19                                                      |
| 5.1.<br>6.1.<br>6.2.<br>6.3.                                                   | Übertragungsprotokoll         Liste aller Kommunikationsobjekte         Einstellung der Parameter         6.0.1. Verhalten bei Spannungsausfall/-wiederkehr         6.0.2. Speicherung von Grenzwerten         6.0.3. Störobjekte         Allgemeine Einstellungen         Regen         Wind-Messwert                                                                                                    | 13<br>13<br>18<br>18<br>18<br>18<br>18<br>18<br>19<br>20                                                              |
| <b>5.</b><br>5.1.<br><b>6.</b><br>6.1.<br>6.2.<br>6.3.<br>6.4.                 | Übertragungsprotokoll         Liste aller Kommunikationsobjekte         Einstellung der Parameter         6.0.1. Verhalten bei Spannungsausfall/-wiederkehr         6.0.2. Speicherung von Grenzwerten         6.0.3. Störobjekte         Allgemeine Einstellungen         Regen         Wind-Messwert         Wind-Grenzwerte                                                                                                | <b>13</b><br>13<br>18<br>18<br>18<br>18<br>18<br>18<br>18<br>19<br>20<br>21                                           |
| <b>5.</b><br>5.1.<br><b>6.</b><br>6.1.<br>6.2.<br>6.3.<br>6.4.                 | Übertragungsprotokoll         Liste aller Kommunikationsobjekte         Einstellung der Parameter         6.0.1. Verhalten bei Spannungsausfall/-wiederkehr         6.0.2. Speicherung von Grenzwerten         6.0.3. Störobjekte         Allgemeine Einstellungen         Regen         Wind-Messwert         Wind-Grenzwerte         6.4.1. Wind-Grenzwert 1-4                                                              | <b>13</b><br>13<br>13<br>18<br>18<br>18<br>18<br>18<br>18<br>18<br>19<br>20<br>21<br>21<br>21                         |
| <b>5.</b><br>5.1.<br><b>6.</b><br>6.1.<br>6.2.<br>6.3.<br>6.4.<br>6.5.         | Übertragungsprotokoll         Liste aller Kommunikationsobjekte         Einstellung der Parameter         6.0.1. Verhalten bei Spannungsausfall/-wiederkehr         6.0.2. Speicherung von Grenzwerten         6.0.3. Störobjekte         Allgemeine Einstellungen         Regen         Wind-Messwert         Wind-Grenzwerte         6.4.1. Wind-Grenzwert 1-4         Berechner                                            | <b>13</b><br>13<br>18<br>18<br>18<br>18<br>18<br>18<br>18<br>18<br>19<br>20<br>21<br>21<br>21<br>23                   |
| <b>5.</b><br>5.1.<br><b>6.</b><br>6.2.<br>6.3.<br>6.3.<br>6.4.<br>6.5.         | Übertragungsprotokoll         Liste aller Kommunikationsobjekte         Einstellung der Parameter         6.0.1. Verhalten bei Spannungsausfall/-wiederkehr         6.0.2. Speicherung von Grenzwerten         6.0.3. Störobjekte         Allgemeine Einstellungen         Regen         Wind-Messwert         Wind-Grenzwerte         6.4.1. Wind-Grenzwert 1-4         Berechner         6.5.1. Berechner 1-8               | <b>13</b><br>13<br>18<br>18<br>18<br>18<br>18<br>18<br>18<br>19<br>20<br>21<br>21<br>21<br>23<br>23                   |
| <b>5.</b><br>5.1.<br><b>6.</b><br>6.1.<br>6.2.<br>6.3.<br>6.4.<br>6.5.<br>6.6. | Übertragungsprotokoll         Liste aller Kommunikationsobjekte         Einstellung der Parameter         6.0.1. Verhalten bei Spannungsausfall/-wiederkehr         6.0.2. Speicherung von Grenzwerten         6.0.3. Störobjekte         Allgemeine Einstellungen         Regen         Wind-Messwert         Wind-Grenzwerte         6.4.1. Wind-Grenzwert 1-4         Berechner         6.5.1. Berechner 1-8         Logik | <b>13</b><br>13<br>18<br>18<br>18<br>18<br>18<br>18<br>18<br>18<br>18<br>19<br>20<br>21<br>21<br>23<br>23<br>23<br>27 |

|        | 0                        | 0          |    |
|--------|--------------------------|------------|----|
| 6.6.2. | Verknüpfungseingänge der | UND Logik  | 30 |
| 6.6.3. | Verknüpfungseingänge der | ODER Logik | 31 |

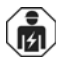

Installation, Prüfung, Inbetriebnahme und Fehlerbehebung des Geräts dürfen nur von einer Elektrofachkraft (lt. VDE 0100) durchgeführt werden.

Dieses Handbuch unterliegt Änderungen und wird an neuere Software-Versionen angepasst. Den Änderungsstand (Software-Version und Datum) finden Sie in der Fußzeile des Inhaltsverzeichnis.

Wenn Sie ein Gerät mit einer neueren Software-Version haben, schauen Sie bitte auf **www.elsner-elektronik.de** im Menübereich "Service", ob eine aktuellere Handbuch-Version verfügbar ist.

# Zeichenerklärungen für dieses Handbuch

| $\wedge$  | Sicherheitshinweis.                                                                                                    |
|-----------|----------------------------------------------------------------------------------------------------|
|           | Sicherheitshinweis für das Arbeiten an elektrischen Anschlüssen,<br>Bauteilen etc.                                                                  |
| GEFAHR!   | weist auf eine unmittelbar gefährliche Situation hin, die zum Tod<br>oder zu schweren Verletzungen führt, wenn sie nicht gemieden<br>wird.          |
| WARNUNG!  | weist auf eine möglicherweise gefährliche Situation hin, die zum Tod oder zu schweren Verletzungen führen kann, wenn sie nicht gemieden wird.       |
| VORSICHT! | weist auf eine möglicherweise gefährliche Situation hin, die zu geringfügigen oder leichten Verletzungen führen kann, wenn sie nicht gemieden wird. |
| ACHTUNG!  | weist auf eine Situation hin, die zu Sachschäden führen kann, wenn sie nicht gemieden wird.                                                         |
| ETS       | In den ETS-Tabellen sind die Voreinstellungen der Parameter durch eine <u>Unterstreichung</u> gekennzeichnet.                                       |

# 1. Beschreibung

Der **Niederschlags- und Windsensor KNX RW sl** für das KNX-Gebäudebus-System misst die Windgeschwindigkeit und erkennt Niederschlag.

Der Windwert kann zur Steuerung grenzwertabhängiger Schaltausgänge verwendet werden. Über UND-Logik-Gatter und ODER-Logik-Gatter lassen sich die Zustände verknüpfen. Multifunktions-Module verändern Eingangsdaten bei Bedarf durch Berechnungen, Abfrage einer Bedingung oder Wandlung des Datenpunkttyps.

Im kompakten Gehäuse des **KNX RW sl** sind Sensorik, Auswerteelektronik und die Elektronik der Bus-Ankopplung untergebracht.

#### Funktionen:

- **Windmessung**: Die Windstärkemessung erfolgt elektronisch und somit geräuschlos und zuverlässig, auch bei Hagel, Schnee und Minustemperaturen. Auch Luftverwirbelungen und aufsteigende Winde im Bereich des Geräts werden erfasst
- Niederschlagserkennung: Die Sensorfläche ist beheizt, so dass nur Tropfen und Flocken als Niederschlag erkannt werden, nicht aber Nebel oder Tau. Hört es auf zu regnen oder zu schneien, ist der Sensor schnell wieder trocken und die Niederschlagsmeldung endet
- Schaltausgänge für alle gemessenen und errechneten Werte. Grenzwerte einstellbar per Parameter oder über Kommunikationsobjekte
- 8 UND- und 8 ODER-Logik-Gatter mit je 4 Eingängen. Als Eingänge für die Logik-Gatter können sämtliche Schalt-Ereignisse sowie 16 Logikeingänge in Form von Kommunikationsobjekten genutzt werden. Der Ausgang jedes Gatters kann wahlweise als 1 Bit oder 2 x 8 Bit konfiguriert werden
- 8 Multifunktions-Module (Berechner) zur Veränderung von Eingangsdaten durch Berechnungen, durch Abfrage einer Bedingung oder durch Wandlung des Datenpunkttyps

Die Konfiguration erfolgt mit der KNX-Software ETS. Die **Produktdatei** steht auf der Homepage von Elsner Elektronik unter **www.elsner-elektronik.de** im Menübereich "Service" zum Download bereit.

# 1.0.1. Lieferumfang

- Sensoreinheit
- Edelstahl-Montageband f
  ür Mastmontage
- Edelstahl-Schrauben 4×50 mm Rundkopf und Dübel 6×30 mm für Wandmontage. Verwenden Sie Befestigungsmaterial, dass für den Untergrund geeignet ist!

# 1.1. Technische Daten

| Gehäuse | Kunststoff         |
|---------|--------------------|
| Farbe   | Weiß / Transluzent |

| Montage               | Aufoutz                                                                                        |  |
|-----------------------|------------------------------------------------------------------------------------------------|--|
| Nontage               |                                                                                                |  |
| Schutzart             | IP 44                                                                                          |  |
| Maße                  | ca. 62 × 71 × 145 (B × H × T, mm)                                                              |  |
| Gewicht               | ca. 85 g                                                                                       |  |
| Umgebungstemperatur   | Betrieb -30°C +50°C, Lagerung -30°C +70°C                                                      |  |
| Hilfsspannung         | 1240 V DC, 1228 V AC.<br>Ein passendes Netzgerät kann bei Elsner Elektronik<br>bezogen werden. |  |
| Hilfsstrom            | bei 12 V DC: max. 185 mA<br>bei 24 V DC: max. 90 mA<br>bei 24 V AC: max. 82 mA                 |  |
| Busstrom              | max. 10 mA                                                                                     |  |
| Datenausgabe          | KNX +/-                                                                                        |  |
| BCU-Typ               | eigener Mikrocontroller                                                                        |  |
| PEI-Typ               | 0                                                                                              |  |
| Gruppenadressen       | max. 2000                                                                                      |  |
| Zuordnungen           | max. 2000                                                                                      |  |
| Kommunikationsobjekte | 182                                                                                            |  |
| Windsensor:           |                                                                                                |  |
| Messbereich           | 0 m/s 35 m/s                                                                                   |  |
| Auflösung             | 0,1 m/s                                                                                        |  |
| Genauigkeit           | ±15% des Messwerts bei Anströmung von 45°315°<br>(Anströmung frontal entspricht 180°)          |  |

Das Produkt ist konform mit den Bestimmungen der EU-Richtlinien.

#### Installation und Inbetriebnahme 2.

#### **Hinweise zur Installation** 2.1.

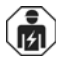

Installation, Prüfung, Inbetriebnahme und Fehlerbehebung des Geräts dürfen nur von einer Elektrofachkraft (lt. VDE 0100) durchgeführt werden.

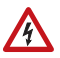

# **VORSICHT!** Elektrische Spannung!

Im Innern des Geräts befinden sich ungeschützte spannungsführende Bauteile.

- Die VDE-Bestimmungen beachten. ٠
- Alle zu montierenden Leitungen spannungslos schalten und Sicherheitsvorkehrungen gegen unbeabsichtigtes Einschalten treffen.

- Das Gerät bei Beschädigung nicht in Betrieb nehmen.
- Das Gerät bzw. die Anlage außer Betrieb nehmen und gegen unbeabsichtigten Betrieb sichern, wenn anzunehmen ist, dass ein gefahrloser Betrieb nicht mehr gewährleistet ist.

Das Gerät ist ausschließlich für den sachgemäßen Gebrauch bestimmt. Bei jeder unsachgemäßen Änderung oder Nichtbeachten der Bedienungsanleitung erlischt jeglicher Gewährleistungs- oder Garantieanspruch.

Nach dem Auspacken ist das Gerät unverzüglich auf eventuelle mechanische Beschädigungen zu untersuchen. Wenn ein Transportschaden vorliegt, ist unverzüglich der Lieferant davon in Kenntnis zu setzen.

Das Gerät darf nur als ortsfeste Installation betrieben werden, das heißt nur in montiertem Zustand und nach Abschluss aller Installations- und Inbetriebnahmearbeiten und nur im dafür vorgesehenen Umfeld.

Für Änderungen der Normen und Standards nach Erscheinen der Bedienungsanleitung ist Elsner Elektronik nicht haftbar.

# 2.2. Montageort

Wählen Sie eine Montageposition am Gebäude, wo Wind und Regen ungehindert von den Sensoren erfasst werden können. Es dürfen keine Konstruktionsteile über dem Gerät angebracht sein, von denen noch Wasser auf den Niederschlagssensor tropfen kann, nachdem es bereits aufgehört hat zu regnen oder zu schneien.

Um das Gerät herum muss mindestens 60 cm Freiraum belassen werden. Dadurch wird eine korrekte Windmessung ohne Luftverwirbelungen ermöglicht. Zugleich verhindert der Abstand, dass Spritzwasser (abprallende Regentropfen) oder Schnee (Einschneien) die Messung beeinträchtigt. Auch Vogelbiss wird vorgebeugt.

Achten Sie darauf, dass eine ausgefahrene Markise das Gerät nicht in den Windschatten legt.

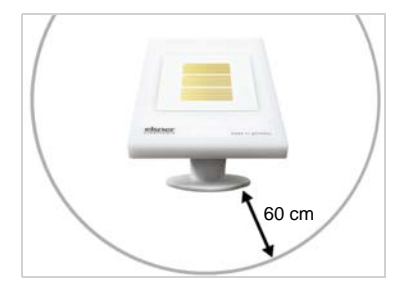

#### Abb. 1

Das Gerät muss unterhalb, seitlich und frontal mindestens 60 cm Abstand zu anderen Elementen (Baukörper, Konstruktionsteile usw.) haben.

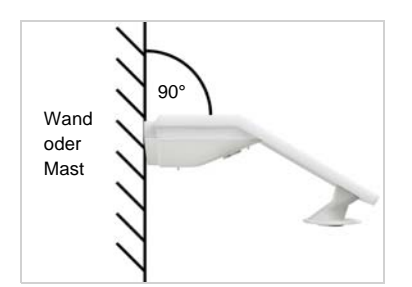

Abb. 2 Das Gerät muss an einer senkrechten Wand (bzw. einem Mast) angebracht werden.

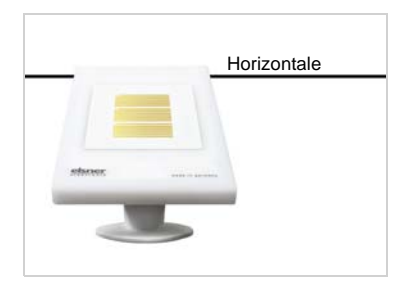

Abb. 3 Das Gerät muss in der Querrichtung horizontal (waagerecht) montiert sein.

# 2.3. Aufbau des Geräts

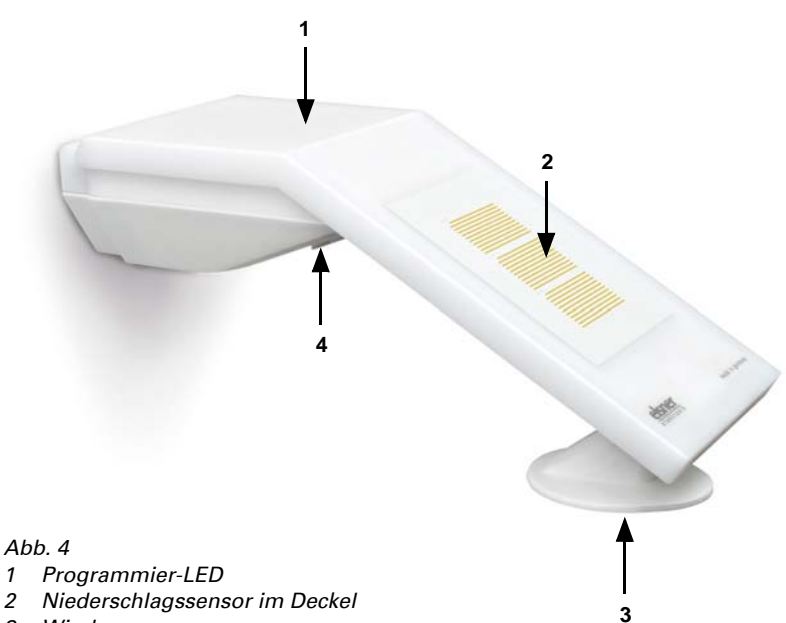

- 3 Windmessung
- 4 Programmmier-Taster an der Gehäuseunterseite (versenkt), siehe Gerät adressieren, Seite 11

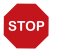

#### ACHTUNG!

Empfindlicher Windsensor.

- Transportschutz-Aufkleber nach der Montage entfernen.
- Den Sensor am Windmesselement (Nr. 3) nicht berühren.

# 2.4. Montage des Sensors

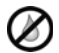

#### ACHTUNG!

Schon wenige Tropfen Wasser können die Elektronik des Geräts beschädigen.

 Öffnen Sie das Gerät nicht, wenn Wasser (z. B. Regen) eindringen kann.

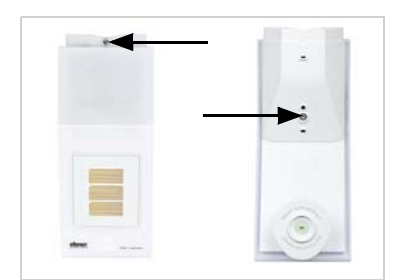

## 2.4.1. Montagevorbereitung

Abb. 5

Lösen Sie die beiden Schrauben an Deckel (oben) und Unterteil (unten) mit einem Kreuzschlitz-Schraubendreher.

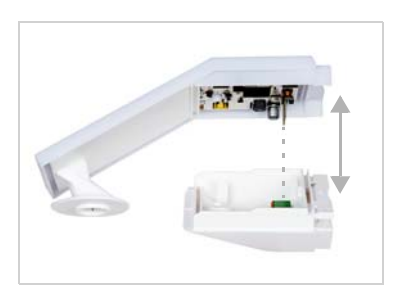

Abb. 6 Ziehen Sie Deckel und Unterteil gerade auseinander. Dabei wird die Steckverbindung zwischen der Platine im Deckel und der Anschlussbuchse im Unterteil gelöst.

# 2.4.2. Anbringen des Unterteils mit Halterung

Montieren Sie nun zunächst das Gehäuseunterteil mit der integrierten Halterung für die Wand- oder Mastmontage.

#### Wandmontage

Verwenden Sie Befestigungsmaterial (Dübel, Schrauben), dass für den Untergrund geeignet ist.

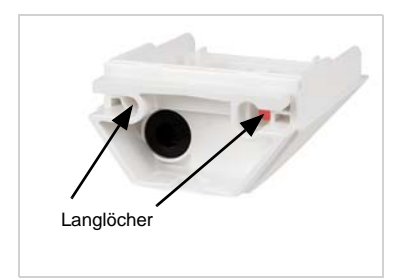

Abb. 7

Das Gerät wird mit zwei Schrauben montiert. Brechen Sie die beiden Langlöcher im Gehäuseunterteil aus.

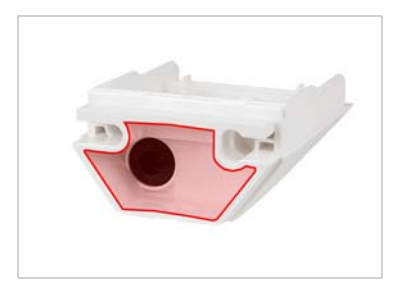

Abb. 8 a+b

 Wenn das Anschlusskabel verdeckt installiert werden soll, muss das Kabel im Bereich der Gehäuserückseite aus der Wand kommen (markierter Bereich).

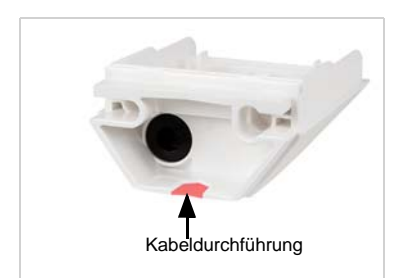

 Wenn das Anschlusskabel aufputz verlegt ist, wird die Kabeldurchführung ausgebrochen. Das Kabel wird dann an der Gehäuseunterseite ins Gerät geführt.

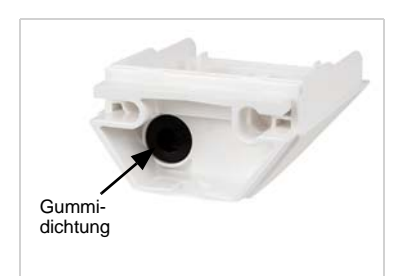

Abb. 9 Führen Sie das Anschlusskabel durch die Gummidichtung.

#### Bohrschema

ACHTUNG! Ausdruck Datenblatt nicht in Originalgröße! Der Lieferung liegt ein separater, maßstabsgerechter Bohrplan bei, der als Schablone verwendet werden kann.

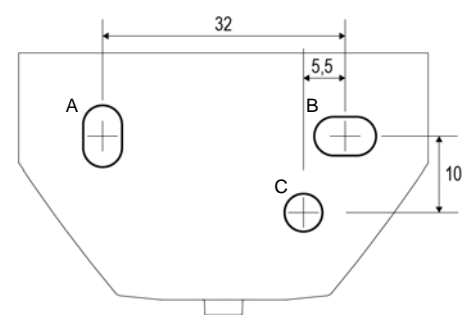

Abb. 10 Maße in mm. Technisch bedingte Abweichungen möglich

- A/B2× Langloch 8 mm × 5,5 mm
- C Position des Kabeldurchlasses (Gummidichtung) im Gehäuse

#### Mastmontage

Das Gerät wird mit dem beiliegenden Edelstahl-Montageband am Mast montiert.

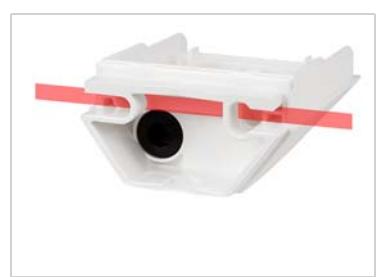

Abb. 11 Führen Sie das Montageband durch die Ösen im Gehäuseunterteil.

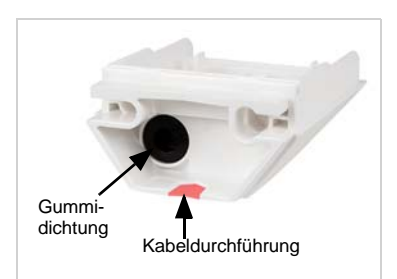

Abb. 12 Brechen Sie die Kabeldurchführung aus.

Führen Sie das Anschlusskabel durch die Gummidichtung.

Das Edelstahlband ist wie ein Kabelbinder aufgebaut und kann daher nicht mehr geöffnet werden, nachdem es einmal zugezogen wurde.

#### 2.4.3. Anschluss

Die Anschlussklemme befindet sich im Gehäuseunterteil.

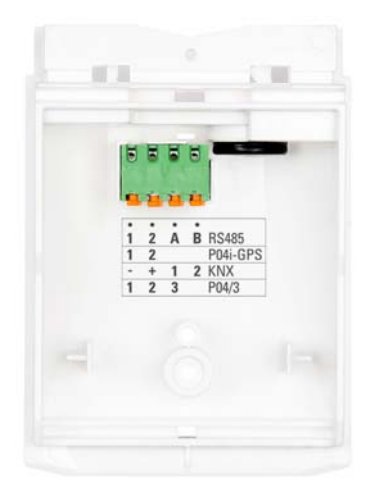

Abb. 13 Schließen Sie KNX-Daten (+|-) und Spannung (12...40 V DC, 12...28 V AC, 1|2) an der Anschlussklemme an.

Die Klemmenbelegung der Spannungsversorgung ist polungsunabhängig.

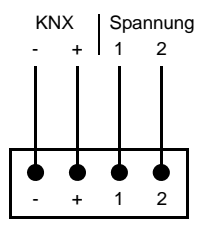

Die Anschlussdrähte arretieren sich von selbst, wenn sie in die Klemmen geschoben werden. Um einen Anschlussdraht leicht wieder entfernen zu können, drücken Sie die orangefarbene Klemme und ziehen Sie den Draht heraus.

# 2.4.4. Montage abschließen

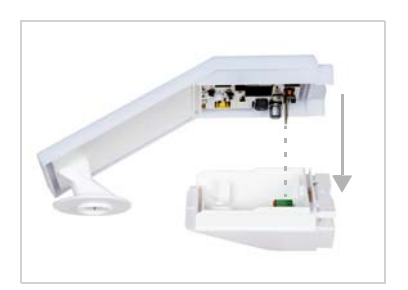

#### Abb. 14

Stecken Sie den Deckel auf das Unterteil. Dabei wird die Steckverbindung zwischen der Platine im Deckel und der Anschlussbuchse im Unterteil hergestellt.

Abb. 15 Verschrauben Sie Deckel (oben) und Unterteil (unten).

# 2.5. Hinweise zur Montage und Inbetriebnahme

Entfernen Sie nach der Montage alle vorhandenen Transportschutz-Aufkleber.

Der Windmesswert und somit auch alle Wind-Schaltausgänge können erst ca. 35 Sekunden nach Anlegen der Versorgungsspannung ausgegeben werden.

Nach dem Anlegen der Hilfsspannung befindet sich das Gerät einige Sekunden lang in der Initialisierungsphase. In dieser Zeit kann keine Information über den Bus empfangen oder gesendet werden.

# 3. Gerät adressieren

Das Gerät wird mit der Bus-Adresse 15.15.250 ausgeliefert. Eine andere Adresse kann in der ETS durch Überschreiben der Adresse 15.15.250 programmiert werden oder über den Programmier-Taster eingelernt werden.

Der Programmier-Taster ist über die Öffnung an der Gehäuseunterseite erreichbar und ca. 15 mm versenkt. Verwenden Sie einen dünnen Gegenstand, um den Taster zu erreichen, z. B. einen Draht 1,5 mm<sup>2</sup>.

#### Abb. 16

- 1 Programmier-Taster zum Einlernen des Geräts
- 2 Programmier-LED (unter dem semitransparenten Deckel)

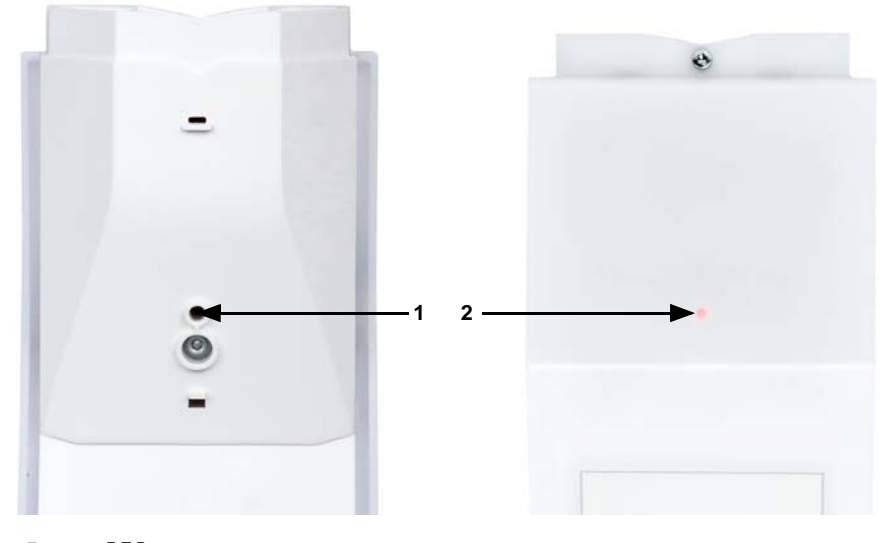

# 4. Wartung

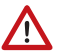

#### WARNUNG!

Verletzungsgefahr durch automatisch bewegte Komponenten! Durch die Automatiksteuerung können Anlagenteile anlaufen und Personen in Gefahr bringen (z. B. fahren Fenster/Markise wenn beim Reingen Regen-/Windalarm ausgelöst wurde).

• Gerät zur Wartung und Reinigung immer vom Strom trennen.

Das Gerät sollte regelmäßig zweimal pro Jahr auf Verschmutzung geprüft und bei Bedarf gereinigt werden. Bei starker Verschmutzung kann die Funktion des Sensors eingeschränkt werden.

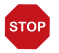

#### ACHTUNG

Das Gerät kann beschädigt werden, wenn Wasser in das Gehäuse eindringt.

Nicht mit Hochdruckreinigern oder Dampfstrahlern reinigen.

# 5. Übertragungsprotokoll

#### Einheiten:

Wind in Meter pro Sekunde

# 5.1. Liste aller Kommunikationsobjekte

13

#### Abkürzungen Flags:

- K Kommunikation
- L Lesen
- S Schreiben
- Ü Übertragen
- A Aktualisieren

| Nr. | Text                                               | Funktion            | Flags | DPT Typ                                        | Größe   |
|-----|----------------------------------------------------|---------------------|-------|------------------------------------------------|---------|
| 1   | Softwareversion                                    | Ausgang             | L-KÜ  | [217.1] DPT_Version                            | 2 Bytes |
| 21  | Signal LED Objekt 1s Zyklus                        | Eingang             | -SK-  | [1.1] DPT_Switch                               | 1 Bit   |
| 22  | Signal LED Objekt 4s Zyklus                        | Eingang             | -SK-  | [1.1] DPT_Switch                               | 1 Bit   |
| 34  | Regen: Schaltausgang                               | Ausgang             | L-KÜ  | [1.1] DPT_Switch                               | 1 Bit   |
| 35  | Regen: Schaltausgang mit festen Verzö-<br>gerungen | Ausgang             | L-KÜ  | [1.1] DPT_Switch                               | 1 Bit   |
| 36  | Regen: Schaltverzögerung auf Regen                 | Eingang             | -SK-  | [7.005] DPT_TimePeri-<br>odSec                 | 2 Bytes |
| 37  | Regen: Schaltverzögerung auf kein<br>Regen         | Eingang             | -SK-  | [7.005] DPT_TimePeri-<br>odSec                 | 2 Bytes |
| 271 | Wind Sensor: Störung                               | Ausgang             | L-KÜ  | [1.1] DPT_Switch                               | 1 Bit   |
| 272 | Wind Sensor: Messwert [m/s]                        | Ausgang             | L-KÜ  | [9.5] DPT_Value_Wsp                            | 2 Bytes |
| 273 | Wind Sensor: Messwert [Beaufort]                   | Ausgang             | L-KÜ  | [20.014] DPT_Be-<br>aufort_Wind<br>Force_Scale | 1 Byte  |
| 274 | Wind Sensor: Messwert Max Anfrage                  | Eingang             | -SK-  | [1.017] DPT_Trigger                            | 1 Bit   |
| 275 | Wind Sensor: Messwert Maximal [m/s]                | Ausgang             | L-KÜ  | [9.5] DPT_Value_Wsp                            | 2 Bytes |
| 276 | Wind Sensor: Messwert Maximal<br>[Beaufort]        | Ausgang             | L-KÜ  | [20.014] DPT_Be-<br>aufort_Wind<br>Force_Scale | 1 Byte  |
| 277 | Wind Sensor: Messwert Max Reset                    | Eingang             | -SK-  | [1.017] DPT_Trigger                            | 1 Bit   |
| 281 | Wind Grenzwert 1: Absolutwert                      | Eingang/<br>Ausgang | LSKÜ  | [9.5] DPT_Value_Wsp                            | 2 Bytes |
| 282 | Wind Grenzwert 1: (1:+   0:-)                      | Eingang             | -SK-  | [1.1] DPT_Switch                               | 1 Bit   |
| 283 | Wind Grenzwert 1: Verzögerung von 0<br>auf 1       | Eingang             | -SK-  | [7.5] DPT_TimePeriod-<br>Sec                   | 2 Bytes |
| 284 | Wind Grenzwert 1: Verzögerung von 1<br>auf 0       | Eingang             | -SK-  | [7.5] DPT_TimePeriod-<br>Sec                   | 2 Bytes |
| 285 | Wind Grenzwert 1: Schaltausgang                    | Ausgang             | L-KÜ  | [1.1] DPT_Switch                               | 1 Bit   |
| 286 | Wind Grenzwert 1: Schaltausgang<br>Sperre          | Eingang             | -SK-  | [1.1] DPT_Switch                               | 1 Bit   |

| Nr.  | Text                                         | Funktion            | Flags | DPT Typ                      | Größe       |
|------|----------------------------------------------|---------------------|-------|------------------------------|-------------|
| 287  | Wind Grenzwert 2: Absolutwert                | Eingang/<br>Ausgang | LSKÜ  | [9.5] DPT_Value_Wsp          | 2 Bytes     |
| 288  | Wind Grenzwert 2: (1:+   0:-)                | Eingang             | -SK-  | [1.1] DPT_Switch             | 1 Bit       |
| 289  | Wind Grenzwert 2: Verzögerung von 0<br>auf 1 | Eingang             | -SK-  | [7.5] DPT_TimePeriod-<br>Sec | 2 Bytes     |
| 290  | Wind Grenzwert 2: Verzögerung von 1<br>auf 0 | Eingang             | -SK-  | [7.5] DPT_TimePeriod-<br>Sec | 2 Bytes     |
| 291  | Wind Grenzwert 2: Schaltausgang              | Ausgang             | L-KÜ  | [1.1] DPT_Switch             | 1 Bit       |
| 292  | Wind Grenzwert 2: Schaltausgang<br>Sperre    | Eingang             | -SK-  | [1.1] DPT_Switch             | 1 Bit       |
| 293  | Wind Grenzwert 3: Absolutwert                | Eingang/<br>Ausgang | LSKÜ  | [9.5] DPT_Value_Wsp          | 2 Bytes     |
| 294  | Wind Grenzwert 3: (1:+   0:-)                | Eingang             | -SK-  | [1.1] DPT_Switch             | 1 Bit       |
| 295  | Wind Grenzwert 3: Verzögerung von 0<br>auf 1 | Eingang             | -SK-  | [7.5] DPT_TimePeriod-<br>Sec | 2 Bytes     |
| 296  | Wind Grenzwert 3: Verzögerung von 1<br>auf 0 | Eingang             | -SK-  | [7.5] DPT_TimePeriod-<br>Sec | 2 Bytes     |
| 297  | Wind Grenzwert 3: Schaltausgang              | Ausgang             | L-KÜ  | [1.1] DPT_Switch             | 1 Bit       |
| 298  | Wind Grenzwert 3: Schaltausgang<br>Sperre    | Eingang             | -SK-  | [1.1] DPT_Switch             | 1 Bit       |
| 299  | Wind Grenzwert 4: Absolutwert                | Eingang/<br>Ausgang | LSKÜ  | [9.5] DPT_Value_Wsp          | 2 Bytes     |
| 300  | Wind Grenzwert 4: (1:+   0:-)                | Eingang             | -SK-  | [1.1] DPT_Switch             | 1 Bit       |
| 301  | Wind Grenzwert 4: Verzögerung von 0<br>auf 1 | Eingang             | -SK-  | [7.5] DPT_TimePeriod-<br>Sec | 2 Bytes     |
| 302  | Wind Grenzwert 4: Verzögerung von 1<br>auf 0 | Eingang             | -SK-  | [7.5] DPT_TimePeriod-<br>Sec | 2 Bytes     |
| 303  | Wind Grenzwert 4: Schaltausgang              | Ausgang             | L-KÜ  | [1.1] DPT_Switch             | 1 Bit       |
| 304  | Wind Grenzwert 4: Schaltausgang<br>Sperre    | Eingang             | -SK-  | [1.1] DPT_Switch             | 1 Bit       |
| 1141 | Berechner 1: Eingang E1                      | Eingang             | LSKÜ  |                              | 4 Bytes     |
| 1142 | Berechner 1: Eingang E2                      | Eingang             | LSKÜ  |                              | 4 Bytes     |
| 1143 | Berechner 1: Eingang E3                      | Eingang             | LSKÜ  |                              | 4 Bytes     |
| 1144 | Berechner 1: Ausgang A1                      | Ausgang             | L-KÜ  |                              | 4 Bytes     |
| 1145 | Berechner 1: Ausgang A2                      | Ausgang             | L-KÜ  |                              | 4 Bytes     |
| 1146 | Berechner 1: Bedingungstext                  | Ausgang             | L-KÜ  | [16.0] DPT_String_AS-<br>CII | 14<br>Bytes |
| 1147 | Berechner 1: Überwachungsstatus              | Ausgang             | L-KÜ  | [1.1] DPT_Switch             | 1 Bit       |
| 1148 | Berechner 1: Sperre (1 : Sperren)            | Eingang             | -SK-  | [1.1] DPT_Switch             | 1 Bit       |
| 1149 | Berechner 2: Eingang E1                      | Eingang             | LSKÜ  |                              | 4 Bytes     |
| 1150 | Berechner 2: Eingang E2                      | Eingang             | LSKÜ  |                              | 4 Bytes     |
| 1151 | Berechner 2: Eingang E3                      | Eingang             | LSKÜ  |                              | 4 Bytes     |
| 1152 | Berechner 2: Ausgang A1                      | Ausgang             | L-KÜ  |                              | 4 Bytes     |
| 1153 | Berechner 2: Ausgang A2                      | Ausgang             | L-KÜ  |                              | 4 Bytes     |
| 1154 | Berechner 2: Bedingungstext                  | Ausgang             | L-KÜ  | [16.0] DPT_String_AS-<br>CII | 14<br>Bytes |

Niederschlags- und Windsensor KNX RW sl • Stand: 18.08.2016 • Technische Änderungen und Irrtümer vorbehalten.

| Nr.  | Text                              | Funktion | Flags | DPT Typ                      | Größe       |
|------|-----------------------------------|----------|-------|------------------------------|-------------|
| 1155 | Berechner 2: Überwachungsstatus   | Ausgang  | L-KÜ  | [1.1] DPT_Switch             | 1 Bit       |
| 1156 | Berechner 2: Sperre (1 : Sperren) | Eingang  | -SK-  | [1.1] DPT_Switch             | 1 Bit       |
| 1157 | Berechner 3: Eingang E1           | Eingang  | LSKÜ  |                              | 4 Bytes     |
| 1158 | Berechner 3: Eingang E2           | Eingang  | LSKÜ  |                              | 4 Bytes     |
| 1159 | Berechner 3: Eingang E3           | Eingang  | LSKÜ  |                              | 4 Bytes     |
| 1160 | Berechner 3: Ausgang A1           | Ausgang  | L-KÜ  |                              | 4 Bytes     |
| 1161 | Berechner 3: Ausgang A2           | Ausgang  | L-KÜ  |                              | 4 Bytes     |
| 1162 | Berechner 3: Bedingungstext       | Ausgang  | L-KÜ  | [16.0] DPT_String_AS-<br>CII | 14<br>Bytes |
| 1163 | Berechner 3: Überwachungsstatus   | Ausgang  | L-KÜ  | [1.1] DPT_Switch             | 1 Bit       |
| 1164 | Berechner 3: Sperre (1 : Sperren) | Eingang  | -SK-  | [1.1] DPT_Switch             | 1 Bit       |
| 1165 | Berechner 4: Eingang E1           | Eingang  | LSKÜ  |                              | 4 Bytes     |
| 1166 | Berechner 4: Eingang E2           | Eingang  | LSKÜ  |                              | 4 Bytes     |
| 1167 | Berechner 4: Eingang E3           | Eingang  | LSKÜ  |                              | 4 Bytes     |
| 1168 | Berechner 4: Ausgang A1           | Ausgang  | L-KÜ  |                              | 4 Bytes     |
| 1169 | Berechner 4: Ausgang A2           | Ausgang  | L-KÜ  |                              | 4 Bytes     |
| 1170 | Berechner 4: Bedingungstext       | Ausgang  | L-KÜ  | [16.0] DPT_String_AS-<br>CII | 14<br>Bytes |
| 1171 | Berechner 4: Überwachungsstatus   | Ausgang  | L-KÜ  | [1.1] DPT_Switch             | 1 Bit       |
| 1172 | Berechner 4: Sperre (1 : Sperren) | Eingang  | -SK-  | [1.1] DPT_Switch             | 1 Bit       |
| 1173 | Berechner 5: Eingang E1           | Eingang  | LSKÜ  |                              | 4 Bytes     |
| 1174 | Berechner 5: Eingang E2           | Eingang  | LSKÜ  |                              | 4 Bytes     |
| 1175 | Berechner 5: Eingang E3           | Eingang  | LSKÜ  |                              | 4 Bytes     |
| 1176 | Berechner 5: Ausgang A1           | Ausgang  | L-KÜ  |                              | 4 Bytes     |
| 1177 | Berechner 5: Ausgang A2           | Ausgang  | L-KÜ  |                              | 4 Bytes     |
| 1178 | Berechner 5: Bedingungstext       | Ausgang  | L-KÜ  | [16.0] DPT_String_AS-<br>CII | 14<br>Bytes |
| 1179 | Berechner 5: Überwachungsstatus   | Ausgang  | L-KÜ  | [1.1] DPT_Switch             | 1 Bit       |
| 1180 | Berechner 5: Sperre (1 : Sperren) | Eingang  | -SK-  | [1.1] DPT_Switch             | 1 Bit       |
| 1181 | Berechner 6: Eingang E1           | Eingang  | LSKÜ  |                              | 4 Bytes     |
| 1182 | Berechner 6: Eingang E2           | Eingang  | LSKÜ  |                              | 4 Bytes     |
| 1183 | Berechner 6: Eingang E3           | Eingang  | LSKÜ  |                              | 4 Bytes     |
| 1184 | Berechner 6: Ausgang A1           | Ausgang  | L-KÜ  |                              | 4 Bytes     |
| 1185 | Berechner 6: Ausgang A2           | Ausgang  | L-KÜ  |                              | 4 Bytes     |
| 1186 | Berechner 6: Bedingungstext       | Ausgang  | L-KÜ  | [16.0] DPT_String_AS-<br>CII | 14<br>Bytes |
| 1187 | Berechner 6: Überwachungsstatus   | Ausgang  | L-KÜ  | [1.1] DPT_Switch             | 1 Bit       |
| 1188 | Berechner 6: Sperre (1 : Sperren) | Eingang  | -SK-  | [1.1] DPT_Switch             | 1 Bit       |
| 1189 | Berechner 7: Eingang E1           | Eingang  | LSKÜ  |                              | 4 Bytes     |
| 1190 | Berechner 7: Eingang E2           | Eingang  | LSKÜ  |                              | 4 Bytes     |
| 1191 | Berechner 7: Eingang E3           | Eingang  | LSKÜ  |                              | 4 Bytes     |
| 1192 | Berechner 7: Ausgang A1           | Ausgang  | L-KÜ  |                              | 4 Bytes     |
| 1193 | Berechner 7: Ausgang A2           | Ausgang  | L-KÜ  |                              | 4 Bytes     |

Niederschlags- und Windsensor KNX RW sl • Stand: 18.08.2016 • Technische Änderungen und Irrtümer vorbehalten.

| Nr.  | Text                              | Funktion | Flags | DPT Тур               | Größe       |
|------|-----------------------------------|----------|-------|-----------------------|-------------|
| 1194 | Berechner 7: Bedingungstext       | Ausgang  | L-KÜ  | [16.0] DPT_String_AS- | 14<br>D. t. |
| 1105 | Davashnav 7. Ühamusahun vastatus  | A        | יוא ו |                       | Bytes       |
| 1195 | Berechner 7: Oberwachungsstatus   | Ausgang  | L-KU  | [1.1] DPT_Switch      |             |
| 1190 | Berechner 7: Sperre (1: Sperren)  | Eingang  | -36-  | [1.1] DF1_Switch      |             |
| 1100 | Berechner 8: Eingang E1           | Eingang  | LOKÜ  |                       | 4 Bytes     |
| 1198 | Berechner 8: Eingang E2           | Eingang  | LOKU  |                       | 4 Bytes     |
| 1200 | Derechner 0: Aussens A1           | Lingang  | LOKU  |                       | 4 Dytes     |
| 1200 | Berechner & Ausgang A2            | Ausgang  |       |                       | 4 Dytes     |
| 1201 | Berechner 6: Redingungetoxt       | Ausgang  |       | [16.0] DPT String AS  | 4 Dytes     |
| 1202 | berechner 6. beungungstext        | Ausgang  | L-KU  | CII                   | Bytes       |
| 1203 | Berechner 8: Überwachungsstatus   | Ausgang  | L-KÜ  | [1.1] DPT_Switch      | 1 Bit       |
| 1204 | Berechner 8: Sperre (1 : Sperren) | Eingang  | -SK-  | [1.1] DPT_Switch      | 1 Bit       |
| 1391 | Logikeingang 1                    | Eingang  | -SK-  | [1.2] DPT_Bool        | 1 Bit       |
| 1392 | Logikeingang 2                    | Eingang  | -SK-  | [1.2] DPT_Bool        | 1 Bit       |
| 1393 | Logikeingang 3                    | Eingang  | -SK-  | [1.2] DPT_Bool        | 1 Bit       |
| 1394 | Logikeingang 4                    | Eingang  | -SK-  | [1.2] DPT_Bool        | 1 Bit       |
| 1395 | Logikeingang 5                    | Eingang  | -SK-  | [1.2] DPT_Bool        | 1 Bit       |
| 1396 | Logikeingang 6                    | Eingang  | -SK-  | [1.2] DPT_Bool        | 1 Bit       |
| 1397 | Logikeingang 7                    | Eingang  | -SK-  | [1.2] DPT_Bool        | 1 Bit       |
| 1398 | Logikeingang 8                    | Eingang  | -SK-  | [1.2] DPT_Bool        | 1 Bit       |
| 1399 | Logikeingang 9                    | Eingang  | -SK-  | [1.2] DPT_Bool        | 1 Bit       |
| 1400 | Logikeingang 10                   | Eingang  | -SK-  | [1.2] DPT_Bool        | 1 Bit       |
| 1401 | Logikeingang 11                   | Eingang  | -SK-  | [1.2] DPT_Bool        | 1 Bit       |
| 1402 | Logikeingang 12                   | Eingang  | -SK-  | [1.2] DPT_Bool        | 1 Bit       |
| 1403 | Logikeingang 13                   | Eingang  | -SK-  | [1.2] DPT_Bool        | 1 Bit       |
| 1404 | Logikeingang 14                   | Eingang  | -SK-  | [1.2] DPT_Bool        | 1 Bit       |
| 1405 | Logikeingang 15                   | Eingang  | -SK-  | [1.2] DPT_Bool        | 1 Bit       |
| 1406 | Logikeingang 16                   | Eingang  | -SK-  | [1.2] DPT_Bool        | 1 Bit       |
| 1411 | UND Logik 1: 1 Bit Schaltausgang  | Ausgang  | L-KÜ  | [1.2] DPT_Bool        | 1 Bit       |
| 1412 | UND Logik 1: 8 Bit Ausgang A      | Ausgang  | L-KÜ  |                       | 1 Byte      |
| 1413 | UND Logik 1: 8 Bit Ausgang B      | Ausgang  | L-KÜ  |                       | 1 Byte      |
| 1414 | UND Logik 1: Sperre               | Eingang  | -SK-  | [1.1] DPT_Switch      | 1 Bit       |
| 1415 | UND Logik 2: 1 Bit Schaltausgang  | Ausgang  | L-KÜ  | [1.2] DPT_Bool        | 1 Bit       |
| 1416 | UND Logik 2: 8 Bit Ausgang A      | Ausgang  | L-KÜ  |                       | 1 Byte      |
| 1417 | UND Logik 2: 8 Bit Ausgang B      | Ausgang  | L-KÜ  |                       | 1 Byte      |
| 1418 | UND Logik 2: Sperre               | Eingang  | -SK-  | [1.1] DPT_Switch      | 1 Bit       |
| 1419 | UND Logik 3: 1 Bit Schaltausgang  | Ausgang  | L-KÜ  | [1.2] DPT_Bool        | 1 Bit       |
| 1420 | UND Logik 3: 8 Bit Ausgang A      | Ausgang  | L-KÜ  |                       | 1 Byte      |
| 1421 | UND Logik 3: 8 Bit Ausgang B      | Ausgang  | L-KÜ  |                       | 1 Byte      |
| 1422 | UND Logik 3: Sperre               | Eingang  | -SK-  | [1.1] DPT_Switch      | 1 Bit       |
| 1423 | UND Logik 4: 1 Bit Schaltausgang  | Ausgang  | L-KÜ  | [1.2] DPT_Bool        | 1 Bit       |
| 1424 | UND Logik 4: 8 Bit Ausgang A      | Ausgang  | L-KÜ  |                       | 1 Byte      |

Niederschlags- und Windsensor KNX RW sl • Stand: 18.08.2016 • Technische Änderungen und Irrtümer vorbehalten.

| Nr.  | Text                              | Funktion | Flags | DPT Typ          | Größe  |
|------|-----------------------------------|----------|-------|------------------|--------|
| 1425 | UND Logik 4: 8 Bit Ausgang B      | Ausgang  | L-KÜ  |                  | 1 Byte |
| 1426 | UND Logik 4: Sperre               | Eingang  | -SK-  | [1.1] DPT_Switch | 1 Bit  |
| 1427 | UND Logik 5: 1 Bit Schaltausgang  | Ausgang  | L-KÜ  | [1.2] DPT_Bool   | 1 Bit  |
| 1428 | UND Logik 5: 8 Bit Ausgang A      | Ausgang  | L-KÜ  |                  | 1 Byte |
| 1429 | UND Logik 5: 8 Bit Ausgang B      | Ausgang  | L-KÜ  |                  | 1 Byte |
| 1430 | UND Logik 5: Sperre               | Eingang  | -SK-  | [1.1] DPT_Switch | 1 Bit  |
| 1431 | UND Logik 6: 1 Bit Schaltausgang  | Ausgang  | L-KÜ  | [1.2] DPT_Bool   | 1 Bit  |
| 1432 | UND Logik 6: 8 Bit Ausgang A      | Ausgang  | L-KÜ  |                  | 1 Byte |
| 1433 | UND Logik 6: 8 Bit Ausgang B      | Ausgang  | L-KÜ  |                  | 1 Byte |
| 1434 | UND Logik 6: Sperre               | Eingang  | -SK-  | [1.1] DPT_Switch | 1 Bit  |
| 1435 | UND Logik 7: 1 Bit Schaltausgang  | Ausgang  | L-KÜ  | [1.2] DPT_Bool   | 1 Bit  |
| 1436 | UND Logik 7: 8 Bit Ausgang A      | Ausgang  | L-KÜ  |                  | 1 Byte |
| 1437 | UND Logik 7: 8 Bit Ausgang B      | Ausgang  | L-KÜ  |                  | 1 Byte |
| 1438 | UND Logik 7: Sperre               | Eingang  | -SK-  | [1.1] DPT_Switch | 1 Bit  |
| 1439 | UND Logik 8: 1 Bit Schaltausgang  | Ausgang  | L-KÜ  | [1.2] DPT_Bool   | 1 Bit  |
| 1440 | UND Logik 8: 8 Bit Ausgang A      | Ausgang  | L-KÜ  |                  | 1 Byte |
| 1441 | UND Logik 8: 8 Bit Ausgang B      | Ausgang  | L-KÜ  |                  | 1 Byte |
| 1442 | UND Logik 8: Sperre               | Eingang  | -SK-  | [1.1] DPT_Switch | 1 Bit  |
| 1443 | ODER Logik 1: 1 Bit Schaltausgang | Ausgang  | L-KÜ  | [1.2] DPT_Bool   | 1 Bit  |
| 1444 | ODER Logik 1: 8 Bit Ausgang A     | Ausgang  | L-KÜ  |                  | 1 Byte |
| 1445 | ODER Logik 1: 8 Bit Ausgang B     | Ausgang  | L-KÜ  |                  | 1 Byte |
| 1446 | ODER Logik 1: Sperre              | Eingang  | -SK-  | [1.1] DPT_Switch | 1 Bit  |
| 1447 | ODER Logik 2: 1 Bit Schaltausgang | Ausgang  | L-KÜ  | [1.2] DPT_Bool   | 1 Bit  |
| 1448 | ODER Logik 2: 8 Bit Ausgang A     | Ausgang  | L-KÜ  |                  | 1 Byte |
| 1449 | ODER Logik 2: 8 Bit Ausgang B     | Ausgang  | L-KÜ  |                  | 1 Byte |
| 1450 | ODER Logik 2: Sperre              | Eingang  | -SK-  | [1.1] DPT_Switch | 1 Bit  |
| 1451 | ODER Logik 3: 1 Bit Schaltausgang | Ausgang  | L-KÜ  | [1.2] DPT_Bool   | 1 Bit  |
| 1452 | ODER Logik 3: 8 Bit Ausgang A     | Ausgang  | L-KÜ  |                  | 1 Byte |
| 1453 | ODER Logik 3: 8 Bit Ausgang B     | Ausgang  | L-KÜ  |                  | 1 Byte |
| 1454 | ODER Logik 3: Sperre              | Eingang  | -SK-  | [1.1] DPT_Switch | 1 Bit  |
| 1455 | ODER Logik 4: 1 Bit Schaltausgang | Ausgang  | L-KÜ  | [1.2] DPT_Bool   | 1 Bit  |
| 1456 | ODER Logik 4: 8 Bit Ausgang A     | Ausgang  | L-KÜ  |                  | 1 Byte |
| 1457 | ODER Logik 4: 8 Bit Ausgang B     | Ausgang  | L-KÜ  |                  | 1 Byte |
| 1458 | ODER Logik 4: Sperre              | Eingang  | -SK-  | [1.1] DPT_Switch | 1 Bit  |
| 1459 | ODER Logik 5: 1 Bit Schaltausgang | Ausgang  | L-KÜ  | [1.2] DPT_Bool   | 1 Bit  |
| 1460 | ODER Logik 5: 8 Bit Ausgang A     | Ausgang  | L-KÜ  |                  | 1 Byte |
| 1461 | ODER Logik 5: 8 Bit Ausgang B     | Ausgang  | L-KÜ  |                  | 1 Byte |
| 1462 | ODER Logik 5: Sperre              | Eingang  | -SK-  | [1.1] DPT_Switch | 1 Bit  |
| 1463 | ODER Logik 6: 1 Bit Schaltausgang | Ausgang  | L-KÜ  | [1.2] DPT_Bool   | 1 Bit  |
| 1464 | ODER Logik 6: 8 Bit Ausgang A     | Ausgang  | L-KÜ  |                  | 1 Byte |
| 1465 | ODER Logik 6: 8 Bit Ausgang B     | Ausgang  | L-KÜ  |                  | 1 Byte |
| 1466 | ODER Logik 6: Sperre              | Eingang  | -SK-  | [1.1] DPT_Switch | 1 Bit  |

| Nr.  | Text                              | Funktion | Flags | DPT Typ          | Größe  |
|------|-----------------------------------|----------|-------|------------------|--------|
| 1467 | ODER Logik 7: 1 Bit Schaltausgang | Ausgang  | L-KÜ  | [1.2] DPT_Bool   | 1 Bit  |
| 1468 | ODER Logik 7: 8 Bit Ausgang A     | Ausgang  | L-KÜ  |                  | 1 Byte |
| 1469 | ODER Logik 7: 8 Bit Ausgang B     | Ausgang  | L-KÜ  |                  | 1 Byte |
| 1470 | ODER Logik 7: Sperre              | Eingang  | -SK-  | [1.1] DPT_Switch | 1 Bit  |
| 1471 | ODER Logik 8: 1 Bit Schaltausgang | Ausgang  | L-KÜ  | [1.2] DPT_Bool   | 1 Bit  |
| 1472 | ODER Logik 8: 8 Bit Ausgang A     | Ausgang  | L-KÜ  |                  | 1 Byte |
| 1473 | ODER Logik 8: 8 Bit Ausgang B     | Ausgang  | L-KÜ  |                  | 1 Byte |
| 1474 | ODER Logik 8: Sperre              | Eingang  | -SK-  | [1.1] DPT_Switch | 1 Bit  |

# 6. Einstellung der Parameter

# 6.0.1. Verhalten bei Spannungsausfall/-wiederkehr

#### Verhalten bei Bus- oder Hilfsspannungsausfall

Das Gerät sendet nichts.

#### Verhalten bei Bus- oder Hilfsspannungswiederkehr und nach Programmierung oder Reset

Das Gerät sendet alle Messwerte sowie Schalt- und Statusausgänge entsprechend ihres in den Parametern eingestellten Sendeverhaltens mit den Zeitverzögerungen, die im Parameterblock "Allgemeine Einstellungen" festgelegt werden. Das Kommunikationsobjekt "Softwareversion" wird einmalig nach 5 Sekunden gesendet.

## 6.0.2. Speicherung von Grenzwerten

Für Grenzwerte, die per Kommunikationsobjekt vorgegeben werden, muss ein Startwert für die Erstinbetriebnahme eingegeben werden. Er ist bis zur 1. Kommunikation eines neuen Grenzwerts gültig.

Danach bleibt ein einmal per Parameter oder über Kommunikationsobjekt gesetzter Grenzwert solange erhalten, bis ein neuer Grenzwert per Kommunikationsobjekt übertragen wird. Der zuletzt per Kommunikationsobjekt gesetzte Grenzwert wird im Gerät gespeichert, damit er bei Spannungsausfall erhalten bleibt und bei Rückkehr der Netzspannung wieder zur Verfügung steht.

## 6.0.3. Störobjekte

Störobjekte werden nach jedem Reset und zusätzlich bei Änderung gesendet (d. h. am Beginn und Ende einer Störung).

# 6.1. Allgemeine Einstellungen

Stellen Sie grundlegende Eigenschaften der Datenübertragung ein. Eine unterschiedliche Sendeverzögerung verhindert eine Überlastung des Bus kurz nach dem Reset.

| Sendeverzögerung nach Reset/Buswiederkehr für: |                                                            |  |  |  |
|------------------------------------------------|------------------------------------------------------------|--|--|--|
| Messwerte                                      | <u>5</u> 300 Sekunden                                      |  |  |  |
| Grenzwerte und Schaltausgänge                  | <u>5</u> 300 Sekunden                                      |  |  |  |
| Berechnerobjekte                               | <u>5</u> 300 Sekunden                                      |  |  |  |
| Logikobjekte                                   | <u>5</u> 300 Sekunden                                      |  |  |  |
| Maximale Telegrammrate                         | 1 • 2 • 5 • <u>10</u> • 20 • 50 <u>Telegramme pro Sek.</u> |  |  |  |

# 6.2. Regen

Aktivieren Sie den Regensensor, um Objekte und Schaltausgänge zu verwenden.

| Regensensor verwenden | Nein • <b>Ja</b> |
|-----------------------|------------------|
| 0                     |                  |

Stellen Sie ein, in welchen Fällen per Objekt empfangene Verzögerungszeiten erhalten bleiben sollen. Der Parameter wird nur berücksichtigt, wenn die Einstellung per Objekt weiter unten aktiviert ist. Beachten Sie, dass die Einstellung "nach Spannungswiederkehr und Programmierung" nicht für die Erstinbetriebnahme verwendet werden sollte, da bis zur 1. Kommunikation stets die Werkseinstellungen verwendet werden (Einstellung über Objekte wird ignoriert).

| Die per Kommunikationsobjekt empfangenen |                                                                                                    |
|------------------------------------------|----------------------------------------------------------------------------------------------------|
| Verzögerungen sollen                     | <ul> <li>nicht</li> <li>nach Spannungswiederkehr</li> <li>nach Spannungswiederkehr und<br/>Programmierung</li> </ul> |
| erhalten bleihen                         |                                                                                                    |

Wählen Sie aus, ob der spezielle Regenausgang mit festen Schaltverzögerungen verwendet werden soll. Dieser Schaltausgang hat keine Verzögerung bei Regenerkennung und 5 Minuten Verzögerung nach Abtrocknung.

| Regenausgang mit festen       | Nein • Ja |
|-------------------------------|-----------|
| Schaltverzögerungen verwenden |           |

Stellen Sie die Verzögerungszeiten ein. Wenn die Verzögerungen über Objekte definiert werden, dann sind die hier eingestellten Zeiten nur bis zur 1. Kommunikation gültig.

| Verzögerungen über Objekte einstellbar<br>(in Sekunden)      | <u>Nein</u> • Ja         |
|--------------------------------------------------------------|--------------------------|
| Verzögerung auf Regen                                        | <u>keine</u> ● 1 s ● 2 h |
| Verzögerung auf kein Regen<br>(nach Abtrocknung des Sensors) | <u>5 min</u> • 1 h • 2 h |

| Schaltausgang sendet                         | <ul> <li>bei Änderung</li> <li>bei Änderung auf Regen</li> <li>bei Änderung auf kein Regen</li> <li>bei Änderung und zyklisch</li> <li>bei Änderung auf Regen und zyklisch</li> <li>bei Änderung auf kein Regen und zyklisch</li> </ul> |
|----------------------------------------------|----------------------------------------------------------------------------------------------------|
| Sendezyklus<br>(wenn zyklisch gesendet wird) | 5 s 2 h; <u>10 s</u>                                                                                                    |
| Objektwert(e) bei Regen                      | 0 • <u>1</u>                                                                                                    |

Legen Sie das Sendeverhalten für den Regen-Schaltausgang fest und geben Sie den Objektwert bei Regen vor.

# 6.3. Wind-Messwert

Aktivieren Sie bei Bedarf das Wind-Störobjekt. Geben Sie an, ob der Messwert zusätzlich in Beaufort ausgegeben werden soll.

| Störobjekt verwenden         | Nein • Ja |
|------------------------------|-----------|
| Messwert zusätzlich in       | Nein • Ja |
| Beaufort Windstärke ausgeben |           |

Legen Sie das Sendeverhalten fest und aktivieren sie gegebenenfalls den Maximalwert (dieser Wert bleibt nach einem Reset nicht erhalten).

| Sendeverhalten                                       | <ul> <li><u>nicht</u></li> <li>zyklisch</li> <li>bei Änderung</li> <li>bei Änderung und zyklisch</li> </ul> |
|------------------------------------------------------|----------------------------------------------------------------------------------------------------|
| ab Änderung von<br>(wenn bei Änderung gesendet wird) | 2% • <u>5%</u> • 10% • 25% • 50%                                                                            |
| Sendezyklus<br>(wenn zyklisch gesendet wird)         | 5 s 2 h; <u>10 s</u>                                                                                        |
| Maximalwert verwenden                                | <u>Nein</u> ● Ja                                                                                            |

#### **Beaufort-Skala**

| Beaufort | Bedeutung          |
|----------|--------------------|
| 0        | Windstille, Flaute |
| 1        | leiser Zug         |
| 2        | leichte Brise      |
| 3        | schwache Brise     |
| 4        | mäßige Brise       |
| 5        | frische Brise      |
| 6        | starker Wind       |
| 7        | steifer Wind       |

| Beaufort | Bedeutung          |
|----------|--------------------|
| 8        | stürmischer Wind   |
| 9        | Sturm              |
| 10       | schwerer Sturm     |
| 11       | orkanartiger Sturm |
| 12       | Orkan              |

# 6.4. Wind-Grenzwerte

Aktivieren Sie die benötigten Wind-Grenzwerte (maximal vier). Die Menüs für die weitere Einstellung der Grenzwerte werden daraufhin angezeigt.

| Grenzwert 1 | <u>Nein</u> ● Ja |
|-------------|------------------|
| Grenzwert   | <u>Nein</u> ● Ja |
| Grenzwert 4 | <u>Nein</u> ● Ja |

## 6.4.1. Wind-Grenzwert 1-4

#### Grenzwert

Stellen Sie ein, in welchen Fällen per Objekt empfangene Grenzwerte und Verzögerungszeiten erhalten bleiben sollen. Der Parameter wird nur berücksichtigt, wenn die Vorgabe/Einstellung per Objekt weiter unten aktiviert ist. Beachten Sie, dass die Einstellung "nach Spannungswiederkehr und Programmierung" nicht für die Erstinbetriebnahme verwendet werden sollte, da bis zur 1. Kommunikation stets die Werkseinstellungen verwendet werden (Einstellung über Objekte wird ignoriert).

| Die per Kommunikationsobjekt empfange-<br>nen |                                                                                                    |
|-----------------------------------------------|----------------------------------------------------------------------------------------------------|
| Grenzwerte und Verzögerungen sollen           | <ul> <li><u>nicht</u></li> <li>nach Spannungswiederkehr</li> <li>nach Spannungswiederkehr und<br/>Programmierung</li> </ul> |
| erhalten bleiben                              |                                                                                                    |

Wählen Sie, ob der Grenzwert per Parameter oder über ein Kommunikationsobjekt vorgegeben werden soll.

| Grenzwertvorgabe per Para | meter • Kommunikationsobjekte |
|---------------------------|-------------------------------|
|---------------------------|-------------------------------|

Wird der Grenzwert per Parameter vorgegeben, dann wird der Wert eingestellt.

| Grenzwert in 0,1 m/s | 1 350; <u>40</u> |
|----------------------|------------------|
|----------------------|------------------|

Wird der **Grenzwert per Kommunikationsobjekt** vorgegeben, dann werden Startwert, Objektwertbegrenzung und Art der Grenzwertveränderung eingestellt.

| Start Grenzwert in 0,1 m/s<br>gültig bis zur 1. Kommunikation   | 1 350; <u>40</u>                                                    |
|-----------------------------------------------------------------|---------------------------------------------------------------------|
| Objektwertbegrenzung (min) in 0,1 m/s                           | <u>1</u> 350                                                        |
| Objektwertbegrenzung (max) in 0,1 m/s                           | 1 <u>350</u>                                                        |
| Art der Grenzwertveränderung                                    | Absolutwert • Anhebung / Absenkung                                  |
| Schrittweite<br>(bei Veränderung durch Anhebung/Absen-<br>kung) | 0,1 m/s • 0,2 m/s • <u>0,5 m/s</u> • 1,0 m/s • 2,0 m/s<br>• 5,0 m/s |

Bei beiden Arten der Grenzwertvorgabe wird die Hysterese eingestellt.

| Einstellung der Hysterese                                        | in % ● <u>absolut</u> |
|------------------------------------------------------------------|-----------------------|
| Hysterese in % (relativ zum Grenzwert)<br>(bei Einstellung in %) | 0 100; <u>50</u>      |
| Hysterese in 0,1 m/s<br>(bei Einstellung absolut)                | 0 350; <u>20</u>      |

## Schaltausgang

Legen Sie fest, welchen Wert der Ausgang bei über-/unterschrittenem Grenzwert ausgibt. Stellen Sie die Zeitverzögerung für das Schalten ein und in welchen Fällen der Schaltausgang sendet.

| Ausgang ist bei<br>(GW = Grenzwert)                     | • <u>GW über = 1   GW - Hyst. unter = 0</u><br>• <u>GW über = 0   GW - Hyst. unter = 1</u><br>• <u>GW unter = 1   GW + Hyst. über = 0</u><br>• <u>GW unter = 0   GW + Hyst. über = 1</u>                             |
|---------------------------------------------------------|----------------------------------------------------------------------------------------------------|
| Verzögerungen über Objekte einstellbar<br>(in Sekunden) | <u>Nein</u> • Ja                                                                                                    |
| Verzögerung von 0 auf 1                                 | <u>keine</u> • 1 s 2 h                                                                                                    |
| Verzögerung von 1 auf 0                                 | <u>keine</u> • 1 s 2 h                                                                                                    |
| Schaltausgang sendet                                    | <ul> <li><u>bei Änderung</u></li> <li>bei Änderung auf 1</li> <li>bei Änderung auf 0</li> <li>bei Änderung und zyklisch</li> <li>bei Änderung auf 1 und zyklisch</li> <li>bei Änderung auf 0 und zyklisch</li> </ul> |
| Zyklus<br>(wenn zyklisch gesendet wird)                 | <u>5 s</u> 2 h                                                                                                    |

#### Sperre

Aktivieren Sie bei Bedarf die Sperre des Schaltausgangs und stellen Sie ein, was eine 1 bzw. 0 am Sperreingang bedeutet und was beim Sperren geschieht.

| Sperrung des Schaltausgangs verwenden                         | <u>Nein</u> • Ja                                           |
|---------------------------------------------------------------|------------------------------------------------------------|
| Auswertung des Sperrobjekts                                   | Bei Wert 1: sperren   Bei Wert 0: freigeben                |
|                                                               | • Bei wert 0: sperren   Bei wert 1: treigeben              |
| Sperrobjektwert vor 1. Kommunikation                          | <u>0</u> •1                                                |
| Aktion beim Sperren                                           | <ul> <li>kein Telegramm senden</li> </ul>                  |
|                                                               | • 0 senden                                                 |
|                                                               | • 1 senden                                                 |
| Aktion beim Freigeben<br>(mit 2 Sekunden Freigabeverzögerung) | [Abhängig von Einstellung bei "Schaltaus-<br>gang sendet"] |

Das Verhalten des Schaltausgangs beim Freigeben ist abhängig vom Wert des Parameters "Schaltausgang sendet" (siehe "Schaltausgang")

| Schaltausgang sendet bei Änderung                       | kein Telegramm senden •<br>Status des Schaltausgangs senden |
|---------------------------------------------------------|-------------------------------------------------------------|
| Schaltausgang sendet bei Änderung auf 1                 | kein Telegramm senden •<br>wenn Schaltausgang = 1 → sende 1 |
| Schaltausgang sendet bei Änderung auf 0                 | kein Telegramm senden •                                     |
|                                                         | wenn Schaltausgang = 0 → sende 0                            |
| Schaltausgang sendet bei Änderung und zyklisch          | sende Status des Schaltausgangs                             |
| Schaltausgang sendet bei Änderung auf 1<br>und zyklisch | wenn Schaltausgang = 1 →sende 1                             |
| Schaltausgang sendet bei Änderung auf 0<br>und zyklisch | wenn Schaltausgang = 0 →sende 0                             |

# 6.5. Berechner

Aktivieren Sie die multifunktionalen Berechner, mit denen Eingangsdaten durch Berechnung, Abfrage einer Bedingung oder Wandlung des Datenpunkttyps verändert werden können. Die Menüs für die weitere Einstellung der Berechner werden daraufhin angezeigt.

| Berechner 1 | <u>Nein</u> ● Ja |
|-------------|------------------|
| Berechner   | <u>Nein</u> ● Ja |
| Berechner 8 | <u>Nein</u> ● Ja |

## 6.5.1. Berechner 1-8

Stellen Sie ein, in welchen Fällen per Objekt empfangene Eingangswerte erhalten bleiben sollen. Beachten Sie, dass die Einstellung "nach Spannungswiederkehr und Programmierung" nicht für die Erstinbetriebnahme verwendet werden sollte, da bis zur 1. Kommunikation stets die Werkseinstellungen verwendet werden (Einstellung über Objekte wird ignoriert).

| Die per Kommunikationsobjekt empfange-<br>nen |                                                                                                    |
|-----------------------------------------------|----------------------------------------------------------------------------------------------------|
| Eingangswerte sollen                          | <ul> <li><u>nicht</u></li> <li>nach Spannungswiederkehr</li> <li>nach Spannungswiederkehr und<br/>Programmierung</li> </ul> |
| erhalten bleiben                              |                                                                                                    |

Wählen Sie die Funktion und stellen Sie Eingangsart und Startwerte für Eingang 1 und Eingang 2 ein.

| Funktion (E = Eingang)                            | • Bedingung: E1 = E2<br>• Bedingung: E1 > E2<br>• Bedingung: E1 > E2<br>• Bedingung: E1 > E2<br>• Bedingung: E1 < E2<br>• Bedingung: E1 < E2 > E3<br>• Bedingung: E2 - E1 >= E3<br>• Bedingung: E1 - E2 Betrag >= E3<br>• Berechnung: E1 + E2<br>• Berechnung: E1 - E2<br>• Berechnung: E1 - E2<br>• Berechnung: E1 - E2<br>• Berechnung: E1 - E2<br>• Berechnung: E1 - E2<br>• Berechnung: E1 - E2<br>• Berechnung: E1 - E2<br>• Berechnung: E1 - E2<br>• Berechnung: Ausgang 1 = E1 × X + Y  <br>Ausgang 2 = E2 × X + Y<br>• Wandlung: Allgemein |
|---------------------------------------------------|----------------------------------------------------------------------------------------------------|
| Toleranz bei Vergleich<br>(bei Bedingung E1 = E2) | <u>0</u> 4.294.967.295                                                                                                    |
| Eingangsart                                       | [Auswahlmöglichkeiten abhängig von der<br>Funktion]<br>• 1 Bit<br>• 1 Byte (0255)<br>• 1 Byte (0%100%)<br>• 1 Byte (0%360°)<br>• 2 Byte Zähler ohne Vorzeichen<br>• 2 Byte Zähler mit Vorzeichen<br>• 2 Byte Fließkomma<br>• 4 Byte Zähler ohne Vorzeichen<br>• 4 Byte Zähler mit Vorzeichen<br>• 4 Byte Fließkomma                                                                                                    |
| Startwert E1 / E2 / E3                            | [Eingabebereich abhängig von der Ein-<br>gangsart]                                                                                                    |

#### Bedingungen

Bei der Abfrage von Bedingungen stellen Sie Ausgangsart und Ausgangswerte bei verschiedenen Zuständen ein:

| Ausgangsart                                     | <ul> <li>1 Bit</li> <li>1 Byte (0255)</li> <li>1 Byte (0%100%)</li> <li>1 Byte (0°360°)</li> <li>2 Byte Zähler ohne Vorzeichen</li> <li>2 Byte Zähler mit Vorzeichen</li> <li>2 Byte Fließkomma</li> <li>4 Byte Zähler ohne Vorzeichen</li> <li>4 Byte Zähler mit Vorzeichen</li> <li>4 Byte Zähler mit Vorzeichen</li> <li>4 Byte Zähler mit Vorzeichen</li> <li>4 Byte Fließkomma</li> </ul> |
|-------------------------------------------------|----------------------------------------------------------------------------------------------------|
| Ausgangswert (ggf. Ausgangswert A1 / A2)        |                                                                                                    |
| bei erfüllter Bedingung                         | 0 [Eingabebereich abhängig von der Aus-<br>gangsart]                                                                                                    |
| bei nicht erfüllter Bedingung                   | 0 [Eingabebereich abhängig von der Aus-<br>gangsart]                                                                                                    |
| bei Überschreitung<br>des Überwachungszeitraums | 0 [Eingabebereich abhängig von der Aus-<br>gangsart]                                                                                                    |
| bei Sperre                                      | 0 [Eingabebereich abhängig von der Aus-<br>gangsart]                                                                                                    |

Stellen Sie das Sendeverhalten des Ausgangs ein.

| Ausgang sendet                                            | <ul> <li>bei Änderung</li> <li>bei Änderung und nach Reset</li> <li>bei Änderung und zyklisch</li> <li>bei Empfang eines Eingangsobjektes</li> <li>bei Empfang eines Eingangsobjektes<br/>und zyklisch</li> </ul> |
|-----------------------------------------------------------|----------------------------------------------------------------------------------------------------|
| Art der Änderung<br>(nur wenn bei Änderung gesendet wird) | <ul> <li>bei jeder Änderung</li> <li>bei Änderung auf erfüllte Bedingung</li> <li>bei Änderung auf nicht erfüllte Bedingung</li> </ul>                                                                            |
| Sendezyklus<br>(wenn zyklisch gesendet wird)              | 5 s 2 h; <u>10 s</u>                                                                                                    |

Stellen Sie ein, welcher Text bei erfüllter / nicht erfüllter Bedingung ausgegeben wird.

| Text bei erfüllter Bedingung       | [Freitext, max. 14 Zeichen] |
|------------------------------------|-----------------------------|
| Text bei nicht erfüllter Bedingung | [Freitext, max. 14 Zeichen] |

#### Stellen Sie gegebenenfalls Sendeverzögerungen ein.

| Sendeverzögerung bei Änderung<br>auf erfüllte Bedingung       | <u>keine</u> • 1 s • • 2 h |
|---------------------------------------------------------------|----------------------------|
| Sendeverzögerung bei Änderung<br>auf nicht erfüllte Bedingung | <u>keine</u> • 1 s • • 2 h |

#### Berechnungen und Wandlung

Bei Berechnungen und Wandlung stellen Sie die Ausgangswerte bei verschiedenen Zuständen ein:

| Ausgangswert (ggf. A1 / A2)                     |                                                      |
|-------------------------------------------------|------------------------------------------------------|
| bei Überschreitung<br>des Überwachungszeitraums | 0 [Eingabebereich abhängig von der Aus-<br>gangsart] |
| bei Sperre                                      | 0 [Eingabebereich abhängig von der Aus-<br>gangsart] |

Stellen Sie das Sendeverhalten des Ausgangs ein.

| Ausgang sendet                                                               | <ul> <li>bei Änderung</li> <li>bei Änderung und nach Reset</li> <li>bei Änderung und zyklisch</li> <li>bei Empfang eines Eingangsobjektes</li> <li>bei Empfang eines Eingangsobjektes<br/>und zyklisch</li> </ul> |
|------------------------------------------------------------------------------|----------------------------------------------------------------------------------------------------|
| ab Änderung von<br>(nur wenn bei Berechnungen bei<br>Änderung gesendet wird) | 1 [Eingabebereich abhängig von der Ein-<br>gangsart]                                                                                                    |
| Sendezyklus<br>(wenn zyklisch gesendet wird)                                 | 5 s 2 h; <u>10 s</u>                                                                                                    |

#### Bei Berechnungen der Form Ausgang 1 = E1 × X + Y | Ausgang 2 = E2 × X + Y

legen Sie die Variablen X und Y fest. Die Variablen können ein positives oder negatives Vorzeichen, 9 Stellen vor und 9 Stellen nach dem Komma haben.

| Formal für Ausgang A1: A1 = E1 × X + Y        |                      |
|-----------------------------------------------|----------------------|
| Х                                             | 1,00 [freie Eingabe] |
| Y                                             | 0,00 [freie Eingabe] |
| Formal für Ausgang A2: $A2 = E2 \times X + Y$ |                      |
| Х                                             | 1,00 [freie Eingabe] |
| Y                                             | 0,00 [freie Eingabe] |

#### Weitere Einstellungen für alle Formeln

Aktivieren Sie bei Bedarf die Eingangsüberwachung. Stellen Sie ein, welche Eingänge überwacht werden, in welchem Zyklus die Eingänge überwacht werden und welchen

| Eingangsüberwachung verwenden                                       | <u>Nein</u> • Ja            |
|---------------------------------------------------------------------|-----------------------------|
| Überwachung von                                                     | • <u>E1</u>                 |
|                                                                     | • E2                        |
|                                                                     | • E3                        |
|                                                                     | • E1 und E2                 |
|                                                                     | • E1 und E3                 |
|                                                                     | • E2 und E3                 |
|                                                                     | • E1 und E2 und E3          |
|                                                                     | [abhängig von der Funktion] |
| Überwachungszeitraum                                                | 5 s • • 2 h; <u>1 min</u>   |
| Wert des Objekts "Überwachungsstatus"<br>bei Zeitraumüberschreitung | 0 • <u>1</u>                |

Wert das Objekt "Überwachungsstatus" haben soll, wenn der Überwachungszeitraum überschritten wird, ohne dass eine Rückmeldung erfolgt.

Aktivieren Sie bei Bedarf die Sperre des Berechners und stellen Sie ein, was eine 1 bzw. 0 am Sperreingang bedeutet und was beim Sperren geschieht.

| Sperre verwenden                  | <u>Nein</u> ● Ja                                                                            |
|-----------------------------------|---------------------------------------------------------------------------------------------|
| Auswertung des Sperrobjekts       | Bei Wert 1: sperren   Bei Wert 0: freigeben     Bei Wert 0: sperren   Bei Wert 1: freigeben |
| Wert vor 1. Kommunikation         | <u>0</u> •1                                                                                 |
| Ausgangsverhalten<br>beim Sperren | <ul> <li>nichts senden</li> <li>Wert senden</li> </ul>                                      |
| beim Freigeben                    | <ul> <li>wie Sendeverhalten [siehe oben]</li> <li>aktuellen Wert sofort senden</li> </ul>   |

# 6.6. Logik

Das Gerät stellt 16 Logikeingänge, acht UND- und acht ODER-Logikgatter zur Verfügung.

Aktivieren Sie die Logikeingänge und weisen Sie Objektwerte bis zur 1. Kommunikation zu.

| Logikeingänge verwenden             | Ja∙ <u>Nein</u> |
|-------------------------------------|-----------------|
| Objektwert vor 1. Kommunikation für |                 |
| - Logikeingang 1                    | <u>0</u> •1     |
| - Logikeingang                      | <u>0</u> •1     |
| - Logikeingang 16                   | <u>0</u> •1     |

Aktivieren Sie die benötigten Logikausgänge.

#### **UND Logik**

| UND Logik 1 | nicht aktiv • aktiv |
|-------------|---------------------|
| UND Logik   | nicht aktiv • aktiv |

## **ODER Logik**

| ODER Logik 1 | nicht aktiv • aktiv |
|--------------|---------------------|
| ODER Logik   | nicht aktiv • aktiv |
| ODER Logik 8 | nicht aktiv • aktiv |

#### 6.6.1. UND Logik 1-8 und ODER Logik 1-8

Für die UND- und die ODER-Logik stehen die gleichen Einstellungsmöglichkeiten zur Verfügung.

Jeder Logikausgang kann ein 1 Bit- oder zwei 8 Bit-Objekte senden. Legen Sie jeweils fest was der Ausgang sendet bei Logik = 1 und = 0.

| 1. / 2. / 3. / 4. Eingang | <ul> <li><u>nicht verwenden</u></li> <li>Logikeingang 116</li> <li>Logikeingang 116 invertiert</li> <li>sämtliche Schaltereignisse, die das Gerät<br/>zur Verfügung stellt</li> <li>(siehe Kapitel Verknüpfungseingänge der<br/>UND bzw. ODER Logik)</li> </ul> |
|---------------------------|----------------------------------------------------------------------------------------------------|
| Ausgangsart               | • <u>ein 1 Bit-Objekt</u><br>• zwei 8 Bit-Objekte                                                                                                    |

Wenn die **Ausgangsart ein 1 Bit-Objekt** ist, stellen Sie die Ausgangswerte für verschiedenen Zustände ein.

| Ausgangswert<br>wenn Logik = 1                          | <u>1</u> •0  |
|---------------------------------------------------------|--------------|
| Ausgangswert<br>wenn Logik = 0                          | 1 • <u>0</u> |
| Ausgangswert<br>wenn Sperre aktiv                       | 1 • <u>0</u> |
| Ausgangswert wenn<br>Überwachungszeitraum überschritten | 1 • <u>0</u> |

Wenn die **Ausgangsart zwei 8 Bit-Objekte** sind, stellen Sie Objektart und die Ausgangswerte für verschiedenen Zustände ein.

| Objektart                               | • Wert (0255)<br>• Prozent (0100%)<br>• Winkel (0360°)<br>• Szenenaufruf (0127) |
|-----------------------------------------|---------------------------------------------------------------------------------|
| Ausgangswert Objekt A<br>wenn Logik = 1 | 0 255 / 100% / 360° / 127; <u>1</u>                                             |

| Ausgangswert Objekt B<br>wenn Logik = 1                          | 0 255 / 100% / 360° / 127; <u>1</u> |
|------------------------------------------------------------------|-------------------------------------|
| Ausgangswert Objekt A<br>wenn Logik = 0                          | 0 255 / 100% / 360° / 127; <u>0</u> |
| Ausgangswert Objekt B<br>wenn Logik = 0                          | 0 255 / 100% / 360° / 127; <u>0</u> |
| Ausgangswert Objekt A<br>wenn Sperre aktiv                       | 0 255 / 100% / 360° / 127; <u>0</u> |
| Ausgangswert Objekt B<br>wenn Sperre aktiv                       | 0 255 / 100% / 360° / 127; <u>0</u> |
| Ausgangswert Objekt A wenn<br>Überwachungszeitraum überschritten | 0 255 / 100% / 360° / 127; <u>0</u> |
| Ausgangswert Objekt B wenn<br>Überwachungszeitraum überschritten | 0 255 / 100% / 360° / 127; <u>0</u> |

Stellen Sie das Sendeverhalten des Ausgangs ein.

| Sendeverhalten                               | <ul> <li>bei Änderung der Logik</li> <li>bei Änderung der Logik auf 1</li> <li>bei Änderung der Logik auf 0</li> <li>bei Änderung der Logik und zyklisch</li> <li>bei Änderung der Logik auf 1 und zyklisch</li> <li>bei Änderung der Logik auf 0 und zyklisch</li> <li>bei Änderung der Logik auf 0 und zyklisch</li> <li>bei Änderung der Logik +Objektempfang</li> <li>bei Änderung der Logik +Objektempfang</li> <li>und zyklisch</li> </ul> |
|----------------------------------------------|----------------------------------------------------------------------------------------------------|
| Sendezyklus<br>(wenn zyklisch gesendet wird) | 5 s • <u>10 s</u> • • 2 h                                                                                                    |

## Sperrung

Aktivieren Sie bei Bedarf die Sperre des Logikausgangs und stellen Sie ein, was eine 1 bzw. 0 am Sperreingang bedeutet und was beim Sperren geschieht.

| Sperre verwenden                                       | Nein • Ja                                                                                                    |
|--------------------------------------------------------|----------------------------------------------------------------------------------------------------|
| Auswertung des Sperrobjekts                            | • <u>Bei Wert 1: sperren   Bei Wert 0: freigeben</u><br>• Bei Wert 0: sperren   Bei Wert 1: freigeben                       |
| Sperrobjektwert vor 1. Kommunikation                   | <u>0</u> • 1                                                                                                    |
| Ausgangsverhalten<br>beim Sperren                      | <ul> <li><u>kein Telegramm senden</u></li> <li>Sperrwert senden [siehe oben,<br/>Ausgangswert wenn Sperre aktiv]</li> </ul> |
| beim Freigeben<br>(mit 2 Sekunden Freigabeverzögerung) | [Wert für aktuellen Logikstatus senden]                                                                                     |

# Überwachung

Aktivieren Sie bei Bedarf die Eingangsüberwachung. Stellen Sie ein, welche Eingänge überwacht werden sollen, in welchem Zyklus die Eingänge überwacht werden und

| Eingangsüberwachung verwenden            | <u>Nein</u> ● Ja                                           |
|------------------------------------------|------------------------------------------------------------|
| Überwachung von Eingang                  | •1•2•3•4                                                   |
|                                          | • 1 + 2 • 1 + 3 • 1 + 4 • 2 + 3 • 2 + 4 • 3 + 4            |
|                                          | • 1 + 2 + 3 • 1 + 2 + 4 • 1 + 3 + 4 • 2 + 3 + 4            |
|                                          | • <u>1 + 2 + 3 + 4</u>                                     |
| Überwachungszeitraum                     | 5 s • • 2 h; <u>1 min</u>                                  |
| Ausgangsverhalten bei Überschreitung der | • kein Telegramm senden                                    |
| Überwachungszeit                         | <ul> <li>Überschreitungswert senden [= Wert des</li> </ul> |
|                                          | Parameters "Überwachungszeitraum"]                         |

welchen Wert das Objekt "Überwachungsstatus" haben soll, wenn der Überwachungszeitraum überschritten wird, ohne dass eine Rückmeldung erfolgt.

## 6.6.2. Verknüpfungseingänge der UND Logik

nicht verwenden Logikeingang 1 Logikeingang 1 invertiert Logikeingang 2 Logikeingang 2 invertiert Logikeingang 3 Logikeingang 3 invertiert Logikeingang 4 Logikeingang 4 invertiert Logikeingang 5 Logikeingang 5 invertiert Logikeingang 6 Logikeingang 6 invertiert Logikeingang 7 Logikeingang 7 invertiert Logikeingang 8 Logikeingang 8 invertiert Logikeingang 9 Logikeingang 9 invertiert Logikeingang 10 Logikeingang 10 invertiert Logikeingang 11 Logikeingang 11 invertiert Logikeingang 12 Logikeingang 12 invertiert Logikeingang 13 Logikeingang 13 invertiert Logikeingang 14 Logikeingang 14 invertiert Logikeingang 15 Logikeingang 15 invertiert Logikeingang 16 Logikeingang 16 invertiert Windsensor Störung EIN Windsensor Störung AUS Schaltausgang Regen Schaltausgang Regen invertiert Schaltausgang Regen 2 Schaltausgang Regen 2 invertiert Schaltausgang 1 Wind Schaltausgang 1 Wind invertiert Schaltausgang 2 Wind Schaltausgang 2 Wind invertiert Schaltausgang 3 Wind Schaltausgang 3 Wind invertiert Schaltausgang 4 Wind Schaltausgang 4 Wind invertiert

#### 6.6.3. Verknüpfungseingänge der ODER Logik

Die Verknüpfungseingänge der ODER Logik entsprechen denen der UND Logik. Zusätzlich stehen der ODER Logik die folgenden Eingänge zur Verfügung:

UND Logik Ausgang 1 UND Logik Ausgang 1 invertiert UND Logik Ausgang 2 UND Logik Ausgang 2 invertiert UND Logik Ausgang 3 UND Logik Ausgang 3 invertiert UND Logik Ausgang 4 UND Logik Ausgang 4 invertiert UND Logik Ausgang 5 UND Logik Ausgang 5 invertiert UND Logik Ausgang 6 UND Logik Ausgang 6 invertiert UND Logik Ausgang 7 UND Logik Ausgang 7 invertiert UND Logik Ausgang 8 UND Logik Ausgang 8 invertiert

# elsner<sup>®</sup> elektronik

Elsner Elektronik GmbH Steuerungs- und Automatisierungstechnik Sohlengrund 16

75395 Östelsheim Deutschland

Tel. +49(0)7033/30945-0 Fax +49(0)7033/30945-20

info@elsner-elektronik.de www.elsner-elektronik.de

Technischer Service: +49 (0) 70 33 / 30 945-250